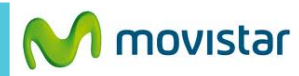

Santa Cruz 🌴 8°C

La configuración de Internet ya viene activada por defecto.

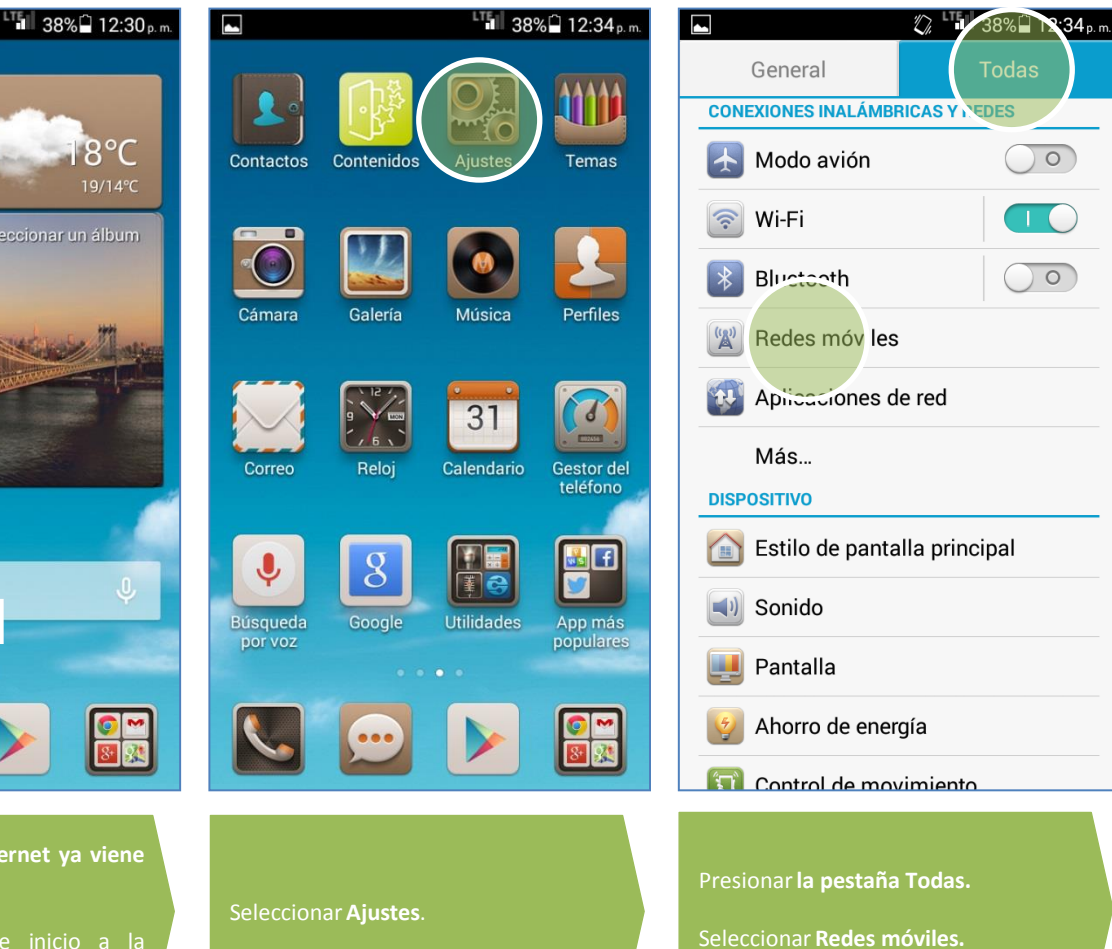

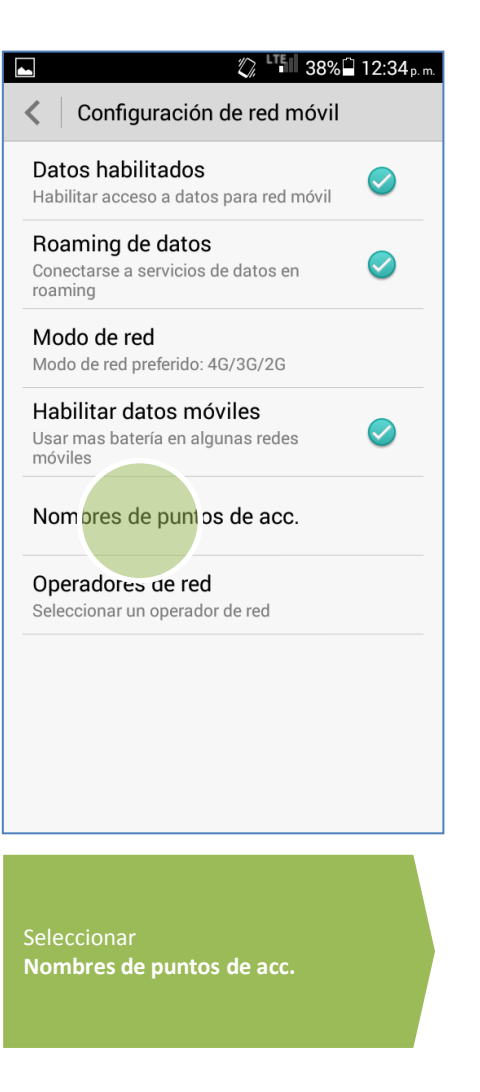

0

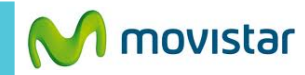

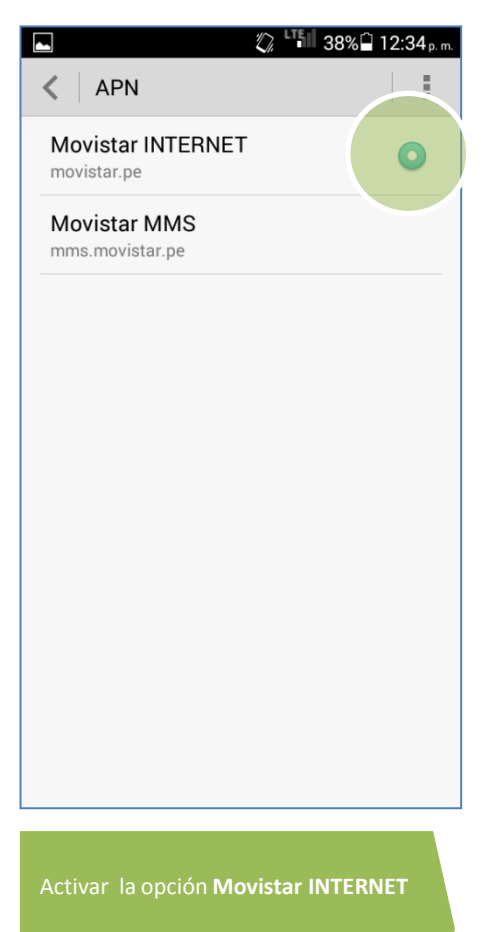

Ya puedes comenzar a navegar por Internet.

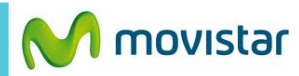

🖏 🖽 38% 🗋 12:35 p.m.

| ► 🦉 🍱 38% 🛱 12:34 p.m.                                                               | 33% <sup>r</sup> 09:54a.              |                                                                                                    | 🖸 💭 🖓 🍱 38% 🗋 12:33                                                                                             |
|--------------------------------------------------------------------------------------|---------------------------------------|----------------------------------------------------------------------------------------------------|----------------------------------------------------------------------------------------------------|
| Configuración de red móvil                                                           | < APN                                 | < Editar punto de acceso                                                                                      | C Editar punto de acceso                                                                                        |
| Datos habilitados<br>Habilitar acceso a datos para red móvil                         | Movistar IN APN nuevo                 | Nombre<br>Movistar INTERNET                                                                                   | Proxy MMS<br>No definido                                                                                        |
| Roaming de datos<br>Conectarse a servicios de datos en 🔗                             | Movistar MI<br>mms.movistar.pe        | APN<br>movistar.pe                                                                                            | Puerto de MMS<br>No definido                                                                                    |
| Modo de red<br>Modo de red preferido: 4G/3G/2G                                       |                                       | <b>Proxy</b><br>No definido                                                                                   | MCC<br>716                                                                                                    |
| Habilitar datos móviles<br>Usar mas batería en algunas redes                         |                                       | <b>Puerto</b><br>No definido                                                                                  | <b>MNC</b><br>06                                                                                                |
| Nom pres de puntos de acc.                                                           |                                       | Nombre de usuario<br>movistar@datos                                                                           | Tipo de autenticación<br>PAP                                                                                    |
| Operadores de red<br>Seleccionar un operador de red                                  |                                       | Contraseña<br>*****                                                                                           | Tipo de APN<br>default,supl                                                                                     |
|                                                                                      |                                       | Servidor<br>No definido                                                                                       | Protocolo APN                                                                                                   |
|                                                                                      |                                       | MMSC<br>No definido                                                                                           | Pro<br>IPvi Guardar                                                                                             |
|                                                                                      |                                       | Proxy MMS<br>No definido                                                                                      | Acti Decesitar                                                                                                  |
| si la opción Movistar Internet no se<br>encuentra se debe crear uno nuevo:           | Presionar el <b>icono superior de</b> | Ingresar los siguientes datos: <ul> <li>Nombre: Movistar Internet</li> </ul>                                  | <ul> <li>MCC: 716</li> <li>MNC: 06</li> <li>Tipo de autentificación: PAP</li> </ul>                             |
| > Deslizar la pantalla de inicio a la<br>izquierda.                                  | opciones.                             | <ul> <li>APN: movistar.pe</li> <li>Proxy: No definido</li> </ul>                                              | <ul> <li>Tipo de APN: default,supl</li> <li>Protocolo APN: IPv4</li> </ul>                                      |
| <ul> <li>Ajustes</li> <li>Redes móviles</li> <li>Nombres de punto de acc.</li> </ul> | Seleccionar APN nuevo.                | <ul> <li>Puerto: No definido</li> <li>Nombre usuario: movistar@datos</li> <li>Contraseña: movistar</li> </ul> | Presionar la <b>tecla inferior de opciones</b><br>y seleccionar <b>Guardar</b> para guardar el<br>nuevo perfil. |

Revisa otras configuraciones en http://catalogo.movistar.com.pe/soporte/huawei/ascend-g6#soporte